## 別紙 1

11/9(月)以降も当日振込が出来る振込先確認方法と登録方法

(11/8(日)までに作業が必要です)

## 確認方法の操作説明

| EXAMPLE         Example         Example <t< th=""><th><ol> <li>確認方法</li> <li>利用者ログオン後、利用者メニューで、オンライン取引から資金移動先口座情報(都度指定)編集をクリックします。</li> <li>⇒「資金移動先口座情報(都度指定)編集」<br/>画面が表示されます。</li> </ol></th></t<>                                                                                                | <ol> <li>確認方法</li> <li>利用者ログオン後、利用者メニューで、オンライン取引から資金移動先口座情報(都度指定)編集をクリックします。</li> <li>⇒「資金移動先口座情報(都度指定)編集」<br/>画面が表示されます。</li> </ol>       |
|----------------------------------------------------------------------------------------------------|----------------------------------------------------------------------------------------------------|
|                                                                                                    | ② 赤枠内に登録されている振込先は、事前登録先に乗替えするので11/9(月)以降も当日振込が可能となります。                                                                                     |
| 資金移動先を追加する場合は、■■ を押してください。     資金移動先を修正する場合は、修正する口座を選択し、■■ を押してください。     資金移動先を修正する場合は、修正する口座を選択し、■■ を押してください。(複数選択可能) <u>確認 金碗崎路 友店名 料目 口座等身 口座を発入 故等</u> 「「「「熱味湯」」(「「「魚」」」     「「「「「「魚」」」     「」「「「熱」」」     「「「「魚」」」     「「「「魚」」」     「」「「魚」」     「「」「「熱」」」     「」「「魚」」     「」「「魚」」     「」「「魚」」     「」「」」     「」「魚」」     「」「」」     「」「魚」」     「」「魚」」     「」     「「魚」」     「」「魚」」     「」     「」     「」     「」     「」     「」     「」     「」     「」     「」     「」     「」     「」     「」     「」     「」     「」     「」     「」     「」     「」     「」     「」     「」     「」     「」     「」     「」     「」     「」     「」     「」     「」     「」     「」     「」     「」     「」     「」     「」     「」     「」     「」     「」     「」     「」     「」     「」     「」     「」     「」     「」     「」     「」     「」     「」     「」     「」     「」     「」     「」     「」     「」     「」     「」     「」     「」     「」     「」     「」     「」     「」     「」     「」     「」     「」     「」     「」     「」     「」     「」     「」     「」     「」     「」     「」     「」     「」     「」     「」     「」     「」     「」     「」     「」     「」     「」     「」     「」     「」     「」     「」     「」     「」     「」     「」     「」     「」     「」     「」     「」     「」     「」     「」     「」     「」     「」     「」     「」     「」     「」     「」     「」     「」     「」     「」     「」     「」     「」     「」     「」     「」     「」     「」     「」     「」     「」     「」     「」     「」     「」     「」     「」     「」     「」     「」     「」     「」     「」     「」     「」     「」     「」     「」     「」     「」     「」     「」     「」     「」     「」     「」     「」     「」     「」     「」     「」 | ※新たに追加される場合の登録方法は裏面③以降の作<br>業をご覧いただき、登録の作業 11/8(日)までに行<br>えば、自動で事前登録先に登録されます。                                                              |
|                                                                                                    | ※ファイル伝送の総合振込、給与・賞与振込でマスタ<br>登録をしている先は <u>事前登録先に登録されません</u> 。<br>以下裏面③以降の登録作業を11/8(日)までに行え<br>ば、自動で事前登録先に登録されます(左欄に表示<br>されていない場合は登録が必要です)。 |
|                                                                                                    | ※ファイル伝送のみでしか使用しないマスタ登録先ロ<br>座(当日振込は行わない振込先)の場合は登録する<br>必要はありません。                                                                           |
|                                                                                                    | ※11/9(月)以降に当日振込先として登録を行い<br>たい場合は、書面にて振込先口座を提出してい<br>ただく必要があります(登録完了まで3営業日<br>ほどかかります)。                                                    |
|                                                                                                    |                                                                                                    |

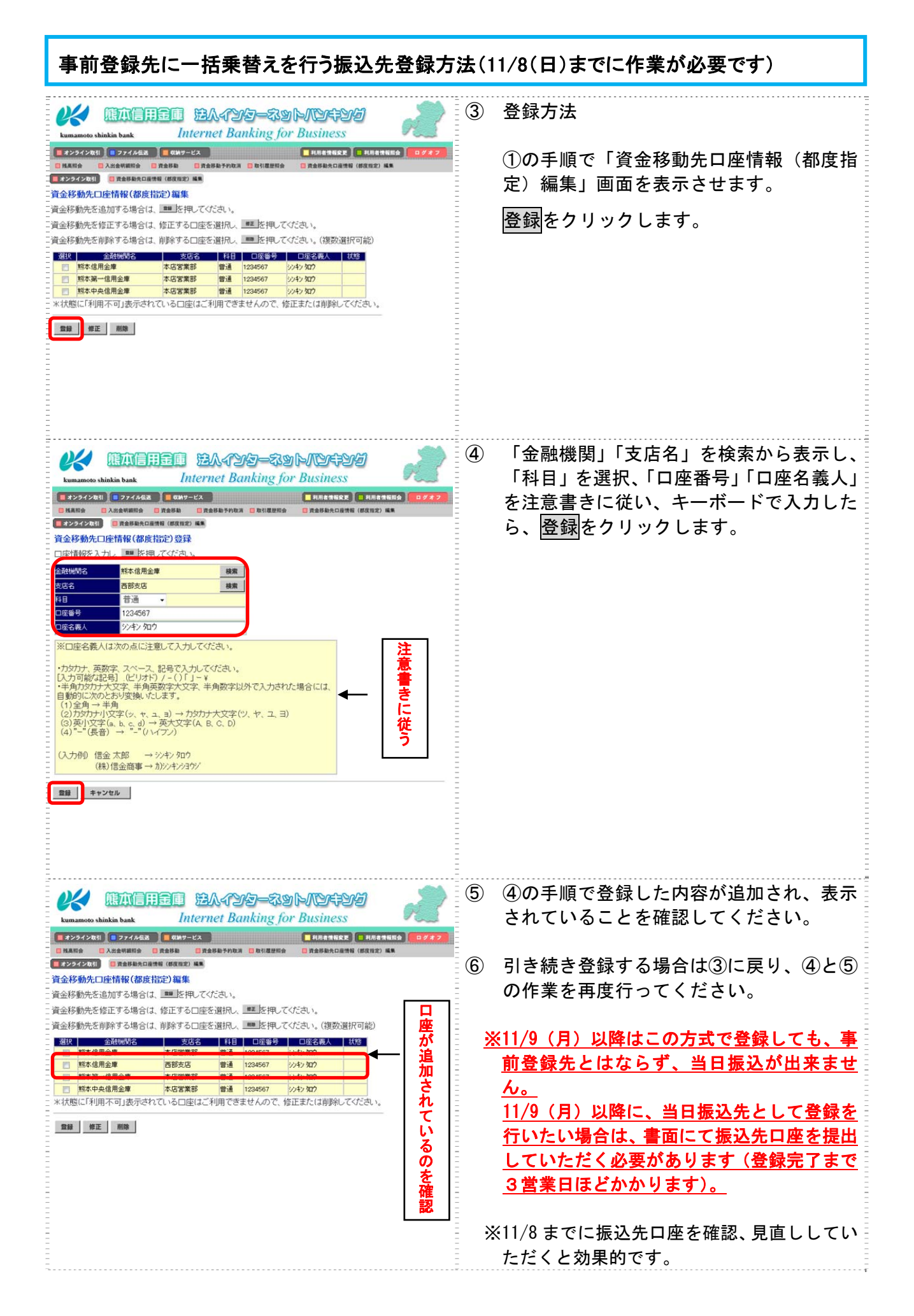